### Internet Explorer 8を利用する際の設定

1. Internet Explorer 8を利用するにあたって

Internet Explorer 8では画面の描画方法が変更され、以下の【設定前】の図のように 画面の表示が崩れる場合があります。 この為、以下に説明する手順にて、設定変更を行ってください。

|            |                                                                                                    |                                                                                                    | CALS/EC - Windows Interr | et Explorer                                                          |                             |                                                                                                    |
|------------|----------------------------------------------------------------------------------------------------|----------------------------------------------------------------------------------------------------|--------------------------|----------------------------------------------------------------------|-----------------------------|----------------------------------------------------------------------------------------------------|
|            | 2010年11月24日 15時48分                                                                                                    | CALS/EC TEFARDAPA                                                                                                    | A 0000                   |                                                                      |                             | CALS/EC 電子入札システム                                                                                                    |
| 入札情報サービス   | 電子入札システム 検証機能 説明要求                                                                                                    |                                                                                                    | 電子入札システム                 | 入礼情報サービス 第                                                           | 子入札システム 検証機能 説明要求           |                                                                                                    |
|            | 調達案件検索                                                                                                    | <u> </u>                                                                                                    | 0. 100 W / Horth         |                                                                      | 调速率供检查                      |                                                                                                    |
| 部局         | 107588                                                                                                    | •                                                                                                    |                          |                                                                      | 調査法法になる                     |                                                                                                    |
|            | ▼全て<br>▼101-000                                                                                                    |                                                                                                    | - MILRH-R                | 部局                                                                   | A华桥38                       | -                                                                                                    |
| 課所         | 9408-384                                                                                                    |                                                                                                    | • ARGR-10                |                                                                      | <u>▼全て</u>                  |                                                                                                    |
|            |                                                                                                    | F                                                                                                    | ○ 登録者情報                  | <b>18</b> 76                                                         | 契約課                         |                                                                                                    |
|            | Te                                                                                                    |                                                                                                    | ◎ 保存データ表示                |                                                                      |                             |                                                                                                    |
|            | ○一份数争入礼(標選型)                                                                                                    | ▼至C<br>□一穀發争入礼(標調型)                                                                                                    |                          |                                                                      | 工事                          | コンサル                                                                                                    |
| 入机方式       | <ul> <li>一般執令人以進工計畫審查型》</li> <li>一般執令人以為北位這樣確認對。</li> <li>公孫堅比名執令人以《軍力指審查型》</li> <li>公孫堅比名執令人以《軍力指審查型》</li> <li>二國案出於名執令人以《軍力指審查型》</li> <li>二國案出於名執令人北</li> <li>「除意知?」</li> </ul> | <ul> <li>→独特ネル(人)(上級基礎範疇型))</li> <li>逮求当時を乱や方式</li> <li>○原廷雄キ人(方式)</li> <li>○原廷雄キ人(方式)</li> <li>○原廷二年・ワル方式</li> <li>○原石二十一リル方式</li> <li>○原意二十一、</li> </ul> |                          | 入机方式                                                                 |                             | ▼金で           一級競争入札(2標単型)           一級競争入札(入札)           道常型指名競争入札方式           三級型競争入札方式           空級型競争入札方式           雪器局公募型競争入札方式           回客型ブロボーブル方式           騎馬公募型プロボーブル方式 |
|            |                                                                                                    | 727                                                                                                    |                          |                                                                      | 目前建立的                       | 目標準プロボーザル方式<br>目的のまでか。                                                                                                    |
| 工事種別レ      | -一般土木工事<br>73.77.61/編装工事                                                                                                    | 20番 合 合 合 合 合 合 合 合 合 合 合 合 合 合 合 合 合 合 合                                                                                                    |                          |                                                                      | (                           | C RESHIP                                                                                                    |
| 177 Weikan | 网络上部工事<br>注图工事 -                                                                                                    | 土木工ンサルタント<br>地質調査 ・                                                                                                    |                          | T-WHERL/                                                             |                             | 38                                                                                                    |
| 案件状態       | 全て  ・  ・  ・  ・  ・  ・  ・  ・  ・  ・  ・  ・  ・                                                                                                    | ックしてください =                                                                                                    |                          | コンウル種別 アスファル理経工事 日 建築工クリカクト<br>部相上部工事 - 地理加工クリカクト -<br>地理工事 - 地質調査 - |                             |                                                                                                    |
|            | 有定しない                                                                                                    |                                                                                                    |                          | 案件状態                                                                 | 全T -                        |                                                                                                    |
|            |                                                                                                    |                                                                                                    |                          |                                                                      | 林里登径落の案件が表示したい場合は手。         | いり、てくだれい                                                                                                    |
|            |                                                                                                    | • • • • • • • • • • • • • • • • • • •                                                                                                    |                          |                                                                      | nieusu ·                    |                                                                                                    |
| 検索日付       | 5                                                                                                    |                                                                                                    |                          | 19580 H 1 T                                                          | 2.0%                        |                                                                                                    |
|            |                                                                                                    |                                                                                                    |                          |                                                                      | 1 280                       |                                                                                                    |
|            |                                                                                                    |                                                                                                    |                          | 菜拌做炒                                                                 | 案件番号のみの場合                   | はチェックしてください                                                                                                    |
|            | e                                                                                                    |                                                                                                    |                          | 案件名称                                                                 |                             |                                                                                                    |
|            | D                                                                                                    |                                                                                                    |                          | 表示件数                                                                 | 10 ▼ 件                      |                                                                                                    |
|            | 案<br>件<br>番<br>号<br>の<br>み                                                                                                    |                                                                                                    |                          | 案件表示順序                                                               | 東件 <del>曲号</del> 日期<br>● 詳順 |                                                                                                    |
| 東件醫导       | の<br>場<br>は<br>チ                                                                                                    |                                                                                                    | ページが表示されました              |                                                                      | (3) ✓ 信頼済みサ                 | イト 保護モード: 無効                                                                                                    |

2. 設定方法

設定方法は2種類あります。ご都合に合わせて以下のどちらかの設定を行ってください。

#### (1)全てのWebサイトに対して互換表示を行う。

→全てのWebサイトが互換表示(Internet Explorer 7と同じ表示)となります。 以降、他団体の電子入札システムを利用する際も設定する必要はありません。

### (2)特定のサイトに対してのみ互換表示を行う。

→本電子入札システムサイトのみ互換表示(Internet Explorer 7と同じ表示)となります。 登録したサイト以外についてはInernet Explorer 8準拠の表示となります。 ただし、他団体の電子入札システムを利用する際は利用団体毎に設定が必要です。

## (1)全てのWebサイトに対して互換表示を行う。

Internet Explorer 8を起動してください。いずれのページでも結構です。

| 🌈 空白のページ - Windows Internet Exp                                                 | lorer 📃                                                                                  |                         |
|---------------------------------------------------------------------------------|------------------------------------------------------------------------------------------|-------------------------|
| 🕥 🗢 🖻 aboutblank                                                                | 1 4 X Google                                                                             | 2                       |
| ファイル(E) 編集(E) 表示(V) お気に入り(A)                                                    | ッール① ヘルプHD ①                                                                             |                         |
| 閲覧の履歴の削除(D) Ctrl+Shift+Del<br>InPrivate ブラウズの Ctrl+Shift+P<br>最終閲覧セッションを再度開く(S) |                                                                                          | <b>@</b> ∙ <sup>»</sup> |
| InPrivate フィルター Ctrl+Shift+F<br>InPrivate フィルター設定( <u>S</u> )                   | ■ ポップアップ ブロック(P) ■ アドオンの管理(A)                                                            | × *                     |
| ポップアップブロック(₽)<br>SmartScreen フィルター機能(①)<br>アドオンの管理( <u>A</u> )                  | <ul> <li>         マンプレイン作業 WD         マン学校会会会会会会会会会会会会会会会会会会会会会会会会会会会会会会会会会会会会</li></ul> |                         |
| 五地志一八八                                                                          |                                                                                          |                         |
| 互換表示設定(B)                                                                       |                                                                                          |                         |
|                                                                                 | エクスプローラー バー公                                                                             |                         |
| Windows Update(U)                                                               | ◆ ト> 開発者ツール(D) F12                                                                       |                         |
| 開発者ツール(L) F12                                                                   | おすすめサイト(Q)                                                                               |                         |
| Windows Messenger<br>Display ieHTTPHeaders<br>接続の問題の診断                          | Windows Messenger<br>Display ieHTTPHeaders<br>接待の問題の話念析                                  |                         |
| インターネット オブション(型)                                                                | · · · · · · · · · · · · · · · · · · ·                                                    |                         |

### 上図どちらかの「ツール」①を選択してください。 表示されたメニューより「互換表示設定」②を選択してください。

| 互換表示設定                                                                                                    |                |
|----------------------------------------------------------------------------------------------------|----------------|
| 互換表示で表示する Web サイトを追加および削除でき                                                                                                 | ます。            |
| この Web サイトの追加( <u>D</u> ):                                                                                                  |                |
|                                                                                                    | 追加( <u>A</u> ) |
| 互換表示に追加した Web サイト(W):                                                                                                    |                |
|                                                                                                    | 削除( <u>R</u> ) |
| <ul> <li>マイクロソフトからの更新された Web サイト一覧を含める(U)</li> <li>互換表示でイントラネット サイトを表示する(U)</li> <li>✓ 互換表示ですべての Web サイトを表示する(E)</li> </ul> | <u>閉じる(©)</u>  |

「互換表示で全てのWebサイトを表示する」①をチェックしてください。 「閉じる」ボタンを押しください。 表示されているブラウザを全て閉じてからご利用ください。

# (2)特定のサイトに対してのみ互換表示を行う。

Internet Explorer 8を起動してください。いずれのページでも結構です。

| 🌈 空白のページ - Windows Internet Exp                                                   | lorer                                                      |          |
|-----------------------------------------------------------------------------------|------------------------------------------------------------|----------|
| 🕥 🗢 🖻 aboutblank                                                                  | 1 Sociele                                                  | <b>P</b> |
| ファイル(E) 編集(E) 表示(V) お気に入り(A)                                                      | <u>ッール① ヘルプ(H)</u>                                         |          |
| 閲覧の履歴の削除(D) Ctrl+Shift+Del<br>InPrivate ブラウズ(D) Ctrl+Shift+P<br>最終閲覧セッションを再度開く(S) |                                                            | • @• »   |
| InPrivate フィルター Ctrl+Shift+F<br>InPrivate フィルター設定( <u>S</u> )                     | ■ ポップアップ ブロック(P) ■ マドオンの管理(A)                              | ×        |
| ポップアップブロック(₽)<br>SmartScreen フィルター機能(①)<br>アドオンの管理( <u>A</u> )                    | <b>粂 オフライン作業処</b><br>№ 互換表示(V)                             |          |
| 五換素干八八                                                                            | 互換表示設定(B)                                                  |          |
| 互換表示設定(图)                                                                         |                                                            |          |
|                                                                                   |                                                            |          |
| Windows Update(U)                                                                 | ◆ 開発者ツール(D) F12                                            |          |
| 開発者ツール(L) F12                                                                     | おすすめサイト( <u>G</u> )                                        | -        |
| Windows Messenger<br>Display ieHTTPHeaders<br>接続の問題の診断                            | Windows Messenger<br>Display ieHTTPHeaders<br>#集結の問題項言会批fi |          |
| インターネット オプション(型)                                                                  |                                                            | -        |

### 上図どちらかの「ツール」①を選択してください。 表示されたメニューより「互換表示設定」②を選択してください。

| 互換表示設定                                                                                                    |                |
|----------------------------------------------------------------------------------------------------|----------------|
| 互換表示で表示する Web サイトを追加および削除でき                                                                                                    | ます。            |
|                                                                                                    | 3              |
| 2                                                                                                    | 追加( <u>A</u> ) |
| 互換表示に追加した Web サイト(W):                                                                                                    |                |
|                                                                                                    | 除( <u>R</u> )  |
|                                                                                                    |                |
|                                                                                                    |                |
|                                                                                                    |                |
|                                                                                                    |                |
|                                                                                                    |                |
| <ul> <li>✓ マイクロソフトからの更新された Web サイト一覧を含める(U)</li> <li>□ 互換表示でイントラネット サイトを表示する(Q)</li> <li>□ 互換表示ですべての Web サイトを表示する(E)</li> <li>①</li> </ul> |                |
|                                                                                                    | <u>閉じる(C)</u>  |

「互換表示で全てのWebサイトを表示する」①のチェックをはずしてください。 「このWebサイトの追加」②の欄に以下を入力し、「追加」③ボタンを押してください。

fwd.ne.jp 「閉じる」ボタンを押しください。 表示されているブラウザを全て閉じてからご利用ください。